# ECC ジュニア受講生様

## 会員登録の流れ

## (スマートフォン版)

パソコン・タブレットから以下の URL にアクセスします。 https://resv.ecc.co.jp/student/RegistrationRequest/movKaiinMailInput

| 1 | 会員情報入力                                                                                                    | ECCオンラインレッスン ログアウト                                                                                                    |
|---|----------------------------------------------------------------------------------------------------|----------------------------------------------------------------------------------------------------|
|   | ログイン ID … お好きな ID をご入力ください。                                                                                                    | 会員情報入力                                                                                                    |
|   | <ul> <li>メールアドレス … お持ちのメールアドレスをご入力ください。</li> <li>※入力いただきましたメールアドレスに宛にメールが届きますので、以下のメールアドレスが受信できるようご確認ください。</li> <li>入力完了後、「利用規約」の確認の上、「利用規約に同意する」にチェックを入れていただき、「仮登録メール送信」をクリックしてい</li> </ul> | 入力したメールアドレス宛に仮登録メールを送信します。<br>送信されたメールに記載のURLから会員登録を行ってく<br>ださい。<br>会員登録にあたり、利用規約をよくお読みのうえ、「仮登<br>録メール送信」ボタンを押してください。<br>・印のある項目は必須入力です。<br>ログインID・ |
|   | ただきます。                                                                                                    | ※6~30文字の任意の文字列をご入力べださい。<br>メールアドレス・                                                                                                    |
|   |                                                                                                    | [半角英数字]<br>確認のためもう一度ご入力ください。                                                                                                    |
|   |                                                                                                    | 利用規約に同意する (利用規約はこちら)                                                                                                    |
|   |                                                                                                    | 仮登録メール送信                                                                                                    |

#### ② 仮登録メール送信

右のページが表示されましたら、ご登録いただきましたメールア ドレスの受信をご確認ください。

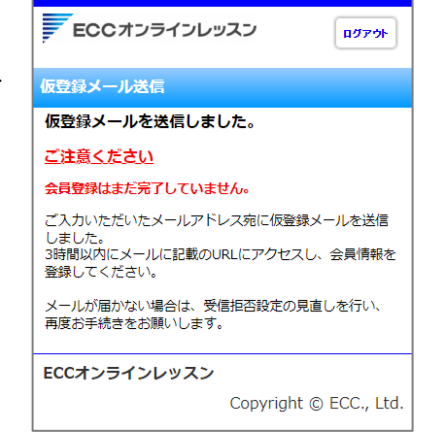

受信されましたメール本文に記載されています「本登録 URL」をクリックしていただきます。

利用規約により同一人物で、複数のログインIDを取得されることはできなくなっております。 ログインIDがわからない場合は、以下のログインID通知へお進みいただきますようお願いいたします。

<利用規約> https://www.ecc.co.jp/redirect/online/kiyaku.html

<ログインID通知> https://resv-stg.ecc.co.jp/student/eo100101slit

また、ご家族で同一メールアドレスをご利用いただく場合は、そのまま本登録へお進みください。 (なお、3時間以内に本登録されない場合は、無効となりますので、再度登録手続きをしてください。)

<本登録URL>

https://resv-stg.ecc.co.jp/student/registration\_request/movKaiinJohoInScr?\_=b38c53a4cff1a3573ec9f525d831f369

上記リンクの会員情報入力画面が開かない場合は、URLをコピー後ブラウザのアドレスバーに貼り付けてアクセスしてください。

#### ③ 会員情報入力

以下の内容を入力後、「入力内容確認」をクリックしてください。

体験希望 … 「ECC ジュニア」をご選択ください。 パスワード … お好きなパスワードをご入力ください。 氏名(ローマ字) … 受講される方のお名前をローマ字でご入力ください。 ニックネーム … お好きなニックネームを英字でご入力ください。 ※ニックネームはレッスン中のカメラの映像の下に表示する名前になります。

その他の項目は任意となりますが、ご入力いただけますようよろしくお願いいたします。

氏名(漢字)…受講される方のお名前を漢字でご入力ください。 氏名(カナ)…受講される方のお名前をカタカナでご入力ください。 職業…受講される方に合った項目をご選択ください

### ④ 入力内容確認

ご入力いただきました内容をご確認の上、「会員登録」をクリック してください。

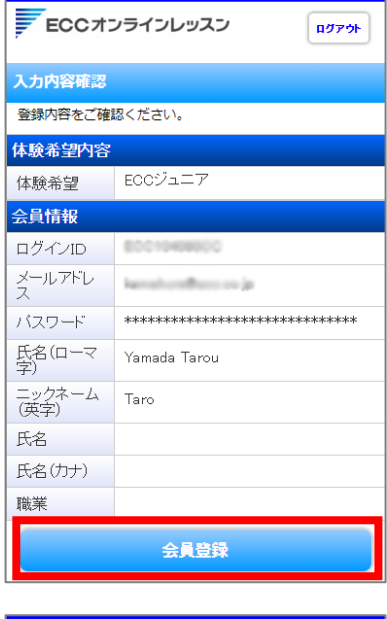

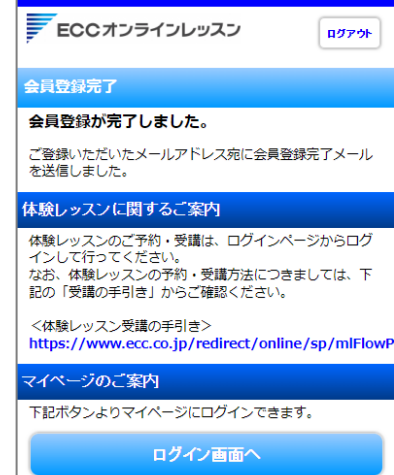

#### ⑤ 会員登録完了

会員登録及び体験申込が完了しました。